## Turnitin.com Instructions

## 1. Go to www.turnitin.com

2. Click on "Create Account" link in the upper right corner.

3. On the next window, where it says "Create a New Account" choose the "Student" link.

4. Follow the directions on the New User page.

You must have a Class ID# and class enrollment password to complete your profile.

5. Once enrolled, your class will show on your homepage.

6. Click on the class name and you will see the assignments and submissions for that class.

2nd Block Class ID: 13657640 3rd Block Class ID: 13657648 4th Block Class ID: 13657660

Password: room408